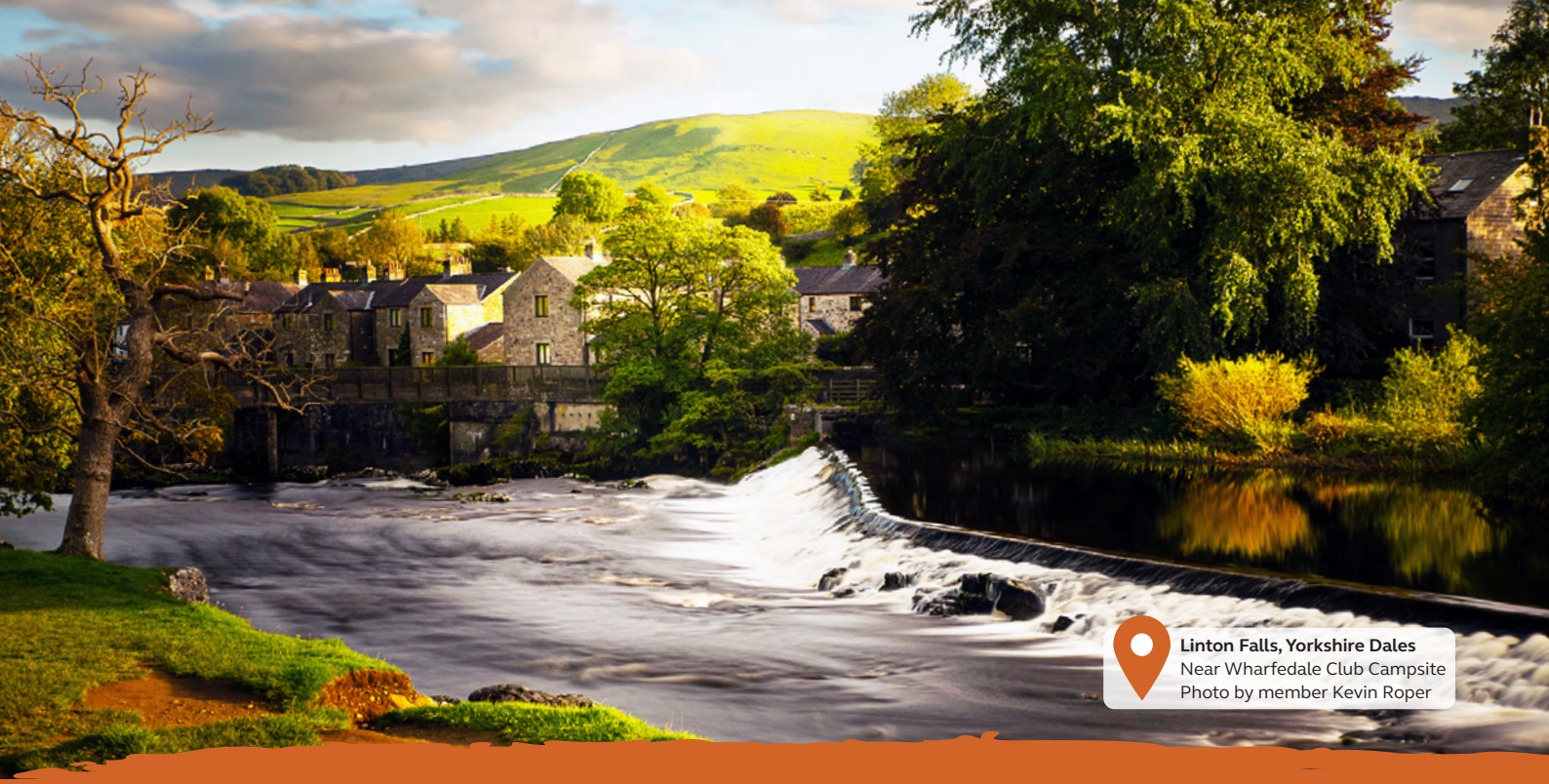

# Ni-Fi guick access opuicle

## **Connecting to Premium Wi-Fi**

**Step 1:** Go to the Wi-Fi settings menu on your device and select **'Premium Club Wi-Fi'**.

**Step 2:** Register to create an account or login if you have a previously registered BT Wi-Fi account.

**Note:** You will need this in future, so make it memorable.

**Step 3:** Select the Premium package you wish to purchase; day, week, month or annual.

**Step 4**: Click **'Pay by card'** and enter your card details, then click **'Make Payment'**.

*Note:* You may be prompted by your bank to authorise payment.

**Step 5:** Once your payment has been successful click **'Activate'**.

**Step 6:** Click **'Continue Online'**, you are now connected.

#### Premium Wi-Fi Tip

 If you go out of range for Premium Wi-Fi, reconnect again through your Wi-Fi settings on your device

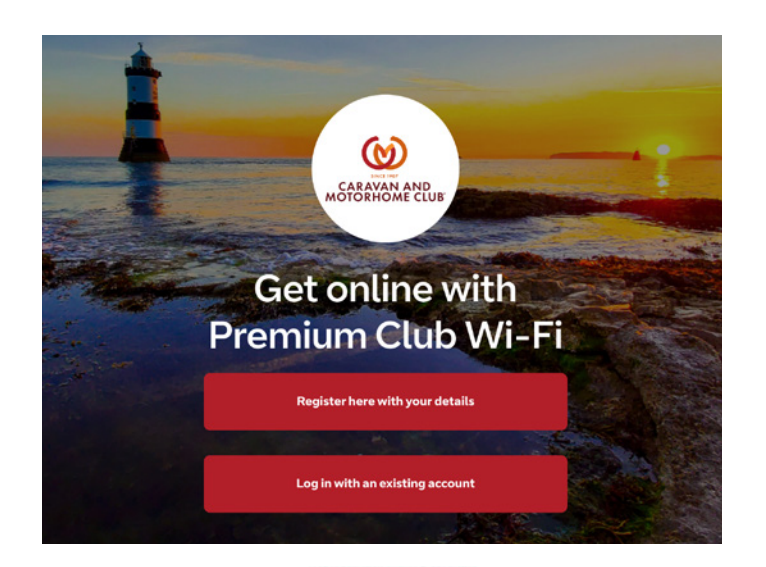

#### Please select payment method

| CAMC Day Plan        |                             |                   | £ 5.00 |
|----------------------|-----------------------------|-------------------|--------|
| Paid access for      | 1 day for 1 device at a tim | e                 |        |
| Duration<br>24 hours | Data<br>Unlimited           | Speed<br>Uncapped |        |
|                      | PAY BY CA                   | RD                |        |
|                      | BACK                        |                   |        |

# Switching Premium Wi-Fi to a different device

**Step 1:** Either switch off Wi-Fi on the first device or open Wi-Fi settings, select **'Premium Club Wi-Fi'** and tap **'Forget network'.** You may need to restart your device.

**Step 2:** Go to 'settings' on your other device and select '**Premium Club Wi-Fi'**.

**Step 3:** Select **'Login with an existing account'** and enter previously registered details.

# **Step 4:** Click **'Continue Online'**, you are now connected.

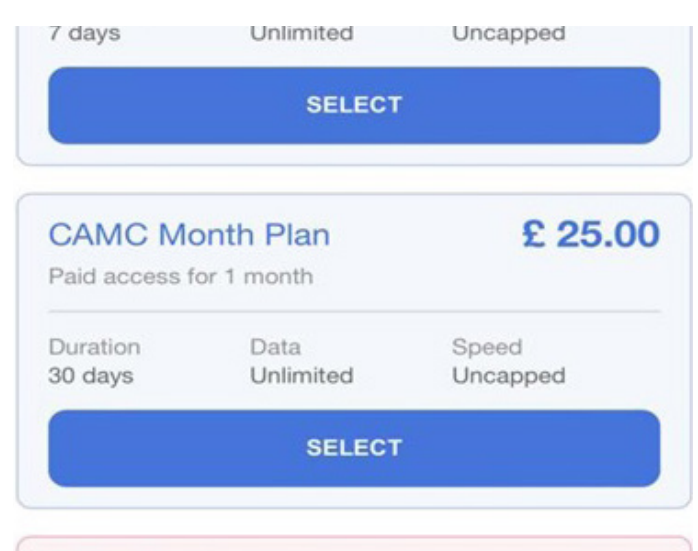

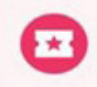

Redeem voucher Have a voucher code? Claim it here.

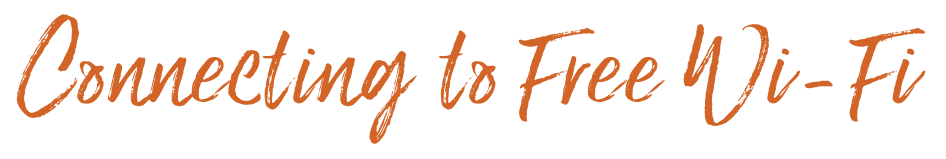

**Step 1:** Go to the Wi-Fi settings menu on your device and select **'Free Club Wi-Fi'**.

**Step 2:** Register to create an account or login if you have a previously registered BT Wi-Fi account.

**Note:** You will need this in future, so make it memorable.

Step 3: Select 'Free Club Wi-Fi'.

Step 4: Select 'Activate'.

Step 5: Select 'Continue Online'.

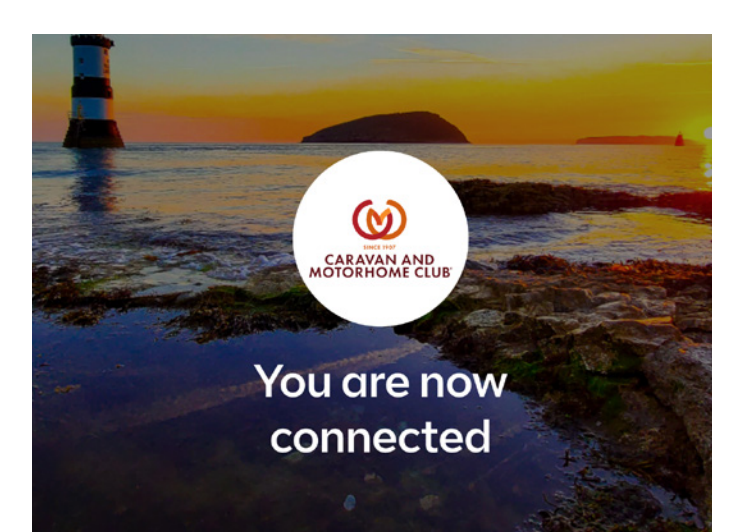

# Connecting to Premium Wi-Fi with a voucher

**Step 1:** Go to 'settings' on your device and select **'Premium Club Wi-Fi'**.

**Step 2:** Register to create an account or login if you have a previously registered BT Wi-Fi account.

**Note:** You will need this in future, so make it memorable.

**Step 3:** When presented with package options, scroll down and select **'Redeem voucher'**.

Step 4: Enter the voucher code then select 'Redeem code'.

**Step 5:** Select **'Activate'**, **'Continue'** then **'Continue online'**, you are now connected.

### Free Wi-Fi tips and advice

- ✓ Up to 5 devices can be logged in with the same registered details.
- Free Wi-Fi is available for 1 hour time slots. When this expires, simply log back in to reconnect.
- Free Wi-Fi is shared by all guests using this service, so there may be times when the speed is slower than desired.

### Still having trouble connecting, purchasing time or logging on?

Contact BT directly on 0800 022 3322 (select option 1). Lines are open 8am-9pm Monday-Friday and 8am-8pm Saturday and Sunday. For refund queries, email wifi@camc.com